# WIE ERSTELLE ICH EIN KONTO?

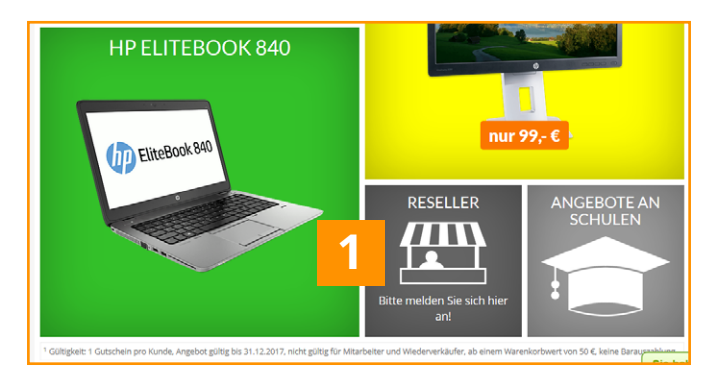

Sollten Sie noch **kein** Kunde sein, dann klicken Sie bitte auf die Kachel **"Reseller**" auf der Startseite von **www.preiswertePC.de**. Sie werden auf die **www.preiswertePC.de/reseller** Seite weitergeleitet (siehe 2). Dort können Sie sich **registrieren** oder **anmelden**.

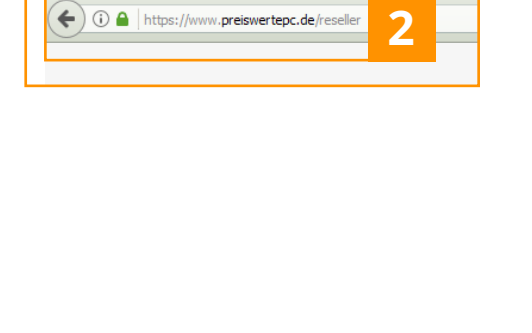

1

2

3

| ANMELDUNG FÜR RESELLER UND IT<br>BRANCHEN                                                                                                    |
|----------------------------------------------------------------------------------------------------|
| Sie sind bereits als Händler registriert? Hier anmelden                                                                                                |
| Profitieren von den Preisvorteilen des Großhandels                                                                                                    |
| Wir benötigen Ihr Gewerbenachweis oder Handelsregisterauszug<br>Sie haben weiter unten die Möglichkeit, Dokumente innerhalb der Anmeldung hochzuladen. |
| Ihre persönlichen Angaben                                                                                                    |
| Anrede*:                                                                                                    |
| © Herr C Frau<br>Vorname*:                                                                                                    |

Füllen Sie bitte alle nachfolgenden **Pflichtinformationen** aus und bestätigen Sie die AGB. Denken Sie bitte daran Ihren **Handelsregisterauszug** oder **Gewerbenachweis** hochzuladen. Nach Ihrer Registrierung erhalten Sie eine Anmeldebestätigung per **Mail.** Bitte warten Sie auf Ihre **Freischaltung als Reseller**. Eine weitere Mail informiert Sie darüber.

| preiswerteF                                               | °C.de                           | Mein Konto                | Merkzettel     | Service/Hilfe  | *      | T 0 Artikel (0,00 €*)   |
|-----------------------------------------------------------|---------------------------------|---------------------------|----------------|----------------|--------|-------------------------|
| RESELLER-SHOP                                             | Seben Sie Ihren Suchbe          | griff ein                 |                |                | 2      | G Sprache auswählen V   |
| PC Notebooks                                              | ones Monitore                   | Drucker & Scanner         | L.<br>Zu Hause | Û/Ū<br>Zubehör | 5erver | Bundles                 |
| Willkommen, Resi Reseller                                 |                                 |                           |                |                |        | Mein Konto              |
| Dies ist Ihr Reseller-Konto, wo Sie die M                 | /löglichkeit haben. Ihre letzte | n Kontoaktivitäten einzus | ehen           |                |        | Mein Konto              |
| Die Bestandsliste der kompletten B-Wa<br>(Zustandsmatrix) | re als Excel-Liste              |                           |                |                |        | Meine Bestellungen      |
|                                                           |                                 |                           |                |                |        | Rechnungsadresse ändern |
| Reputzerinformationen                                     |                                 | Gewählte Zahlun           | geart          |                |        | Lieferadresse ändern    |
| Deri Deseller                                             |                                 |                           | Kaaditkaata    |                |        | Zahlungsart ändern      |
| resi.reseller@webinstore.de                               |                                 | PayPai, Lastschrift oder  | Kreditkarte    |                |        | Merkzettel              |
| Passwort ändern E-Mail ändern                             |                                 | Zahlungsart ändern        |                |                |        |                         |
|                                                           |                                 |                           |                |                |        | Abmelden Logout         |
| Zum Reseller-Newsletter bitte hier klick                  | cen.                            |                           |                |                |        |                         |

Haben Sie sich nach erfolgter Freischaltung erfolgreich ein- und ausgeloggt, steht in Ihrer Kopfzeile **Reseller-Shop** und der Hintergrund ist **orange** (siehe 3).

# WIE LOGGE ICH MICH ALS RESELLER EIN?

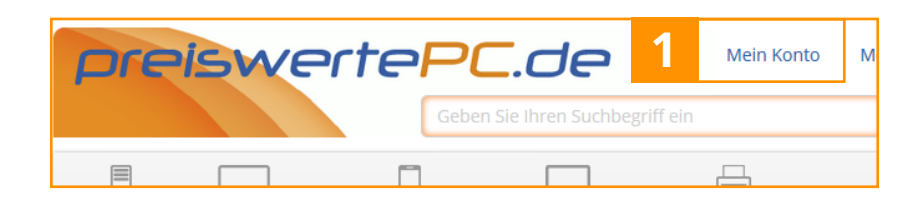

Melden Sie sich über "**Mein Konto**" auf **www.preiswertePC.de** mit Ihren Zugangsdaten an.

| Neuer Kunde                                                                                    |                                                                     |
|------------------------------------------------------------------------------------------------|---------------------------------------------------------------------|
| Kein Problem, eine Sho<br>Augenblicke.                                                         | pbestellung ist einfach und sicher. Die Anmeldung dauert nur wenige |
| 🗆 Kein Kundenkonto e                                                                           | rstellen                                                            |
|                                                                                                |                                                                     |
| Weiter                                                                                         |                                                                     |
| Weiter                                                                                         |                                                                     |
| weiter<br>Ich bin bereits k                                                                    | Kunde und mein Passwort lautet                                      |
| Weiter<br>Ich bin bereits k                                                                    | Kunde und mein Passwort lautet                                      |
| Weiter<br>Ich bin bereits H<br>Einloggen mit Ihrer eMai                                        | Sunde und mein Passwort lautet                                      |
| Weiter<br>Ich bin bereits k<br>Einloggen mit Ihrer eMai<br>Ihre eMail-Adresse:                 | Sunde und mein Passwort lautet                                      |
| Weiter<br>Ich bin bereits k<br>Einloggen mit Ihrer eMa<br>Ihre eMall-Adresse:<br>Ihr Passwort: | Sunde und mein Passwort lautet                                      |

Sollten Sie Ihr Passwort nicht mehr wissen, klicken Sie bitte auf "**Passwort vergessen**".

| RESELLER-SHOP                                                                                                    | Geben                                                          | Sie Ihren Suchb             | egriff ein                                                                |                              |                | Q      | G                                                                                                    | Sprache auswähle                                      |
|----------------------------------------------------------------------------------------------------|----------------------------------------------------------------|-----------------------------|---------------------------------------------------------------------------|------------------------------|----------------|--------|----------------------------------------------------------------------------------------------------|-------------------------------------------------------|
| PC Notebooks                                                                                                    | Tablets & Phones                                               | Monitore                    | Drucker & Scanner                                                         | Zu Hause                     | Û()<br>Zubehör | 5erver | <b>Bundles</b>                                                                                                 |                                                       |
| Willkommon Posi P                                                                                                    | eseller                                                        |                             |                                                                           |                              |                |        | Mein Konto                                                                                                    |                                                       |
| WINNUT THEFT RESER                                                                                                    |                                                                |                             |                                                                           |                              |                |        |                                                                                                    |                                                       |
| WillKolthmen, Kesi K                                                                                                    |                                                                |                             |                                                                           |                              |                | -      | Mein Konto                                                                                                    |                                                       |
| Dies ist ihr Reseller-Konto, wo                                                                                                    | o Sie die Möglichkeit h                                        | aben, Ihre letzte           | en Kontoaktivitäten einzus                                                | ehen                         |                |        | Mein Konto<br>Meine Bestellu                                                                                   | ungen                                                 |
| Dies ist ihr Reseller-Konto, wo<br>Die Bestandsliste der komplet<br>(Zustandsmatrix)                                                                   | o Sie die Möglichkeit h<br>tten <b>B-Ware als Excel</b>        | aben, Ihre letzte<br>•Liste | en Kontoaktivitäten einzus                                                | ehen                         |                |        | Mein Konto<br>Meine Bestellu<br>Meine Sofortd                                                                  | ungen<br>Iownloads                                    |
| Dies ist ihr Reseller-Konto, wo<br>Die Bestandsliste der komplet<br>(Zustandsmatrix)                                                                   | o Sie die Moglichkeit h<br>Iten <b>B-Ware als Excel</b>        | aben. Ihre letzte<br>-Liste | n Kontoaktivitäten einzus                                                 | ehen                         |                |        | Mein Konto<br>Meine Bestellu<br>Meine Sofortd<br>Rechnungsadr                                                  | ingen<br>Iownloads<br>resse ändern                    |
| Dies ist ihr Reseller-Konto, wo<br>Die Bestandsliste der komplet<br>(Zustandsmatrix)                                                                   | o Sie die Möglichkeit h<br>tten <b>B-Ware als Excel</b><br>Nen | aben. Ihre letzte<br>-Liste | en Kontoaktivitaten einzus<br>Gewählte Zahlun                             | gsart                        |                |        | Meine Bestellu<br>Meine Sofortd<br>Rechnungsadr                                                                | ingen<br>lownloads<br>resse ändern<br>ändern          |
| Dies ist ihr Reseller-Konto, wo<br>Die Bestandsliste der komplet<br>(Zustandsmatrix)<br>Benutzerinformation<br>Resi Reseller                           | o Sie die Moglichkeit h<br>Iten <b>B-Ware als Excel</b><br>Nen | aben, Ihre letzte<br>-Liste | n Kontoaktivitäten einzus<br>Gewählte Zahlun<br>PayPal, Lastschrift oder  | ehen<br>gsart<br>Kreditkarte |                |        | Meine Bestellu<br>Meine Sofortd<br>Rechnungsadr<br>Lieferadresse<br>Zahlungsart är                             | ingen<br>lownloads<br>resse ändern<br>ändern<br>ndern |
| Dies ist hir Reseller-Konste<br>Die Bestandiste der komplet<br>(zustandsmatrik)<br>Benutzerinformation<br>Resi Reseller<br>resi reseller@webinstore.de | o Sie die Moglichkeit h<br>tten <b>B-Ware als Excel</b><br>nen | aben, ihre letzte           | ın Kontoaktivitaten einzus<br>Gewählte Zahlun<br>PayPal, Lastschrift oder | ehen<br>gsart<br>Kreditkarte |                |        | Mein Konto<br>Meine Bestellu<br>Meine Sofortd<br>Rechnungsadr<br>Lieferadresse<br>Zahlungsart är<br>Merkzettel | ungen<br>lownloads<br>resse andern<br>andern<br>ndern |

War Ihr Login erfolgreich, dann sehen Sie unter dem preiswertePC.de Logo den Schriftzug **Reseller-Shop** und der Hintergrund ist **orange** (siehe 3).

### HÄUFIGE FRAGEN ODER AUFTRETENDE PROBLEME

#### WARUM MUSS ICH MICH ALS RESELLER REGISTRIEREN?

Ihre Vorteile: • Günstigere Einkaufskonditionen

- Keine Mindestabnahmemenge
- Ausweisung der Preise exklusive Mehrwertsteuer
- Bedarfsgerechte Angebotserstellung
- · Versand in viele internationale Länder

#### WANN WERDE ICH FREIGESCHALTET?

3

Die Freischaltung erfolgt zeitnah nach der Registrierung innerhalb der Geschäftszeiten.

### ICH SEHE NUR ENDKUNDENPREISE, WAS MUSS ICH TUN?

Die korrekten Preise werden Ihnen angezeigt, sobald Sie sich eingeloggt haben. (siehe oben)